## Содержание

| Downen BRAS 12 DHCP Radius Provu                     | R      |
|------------------------------------------------------|--------|
|                                                      | כ<br>כ |
| Описание схемы                                       | 5      |
| Сценарий                                             | 3      |
| Настройка FastDPI                                    | 4      |
| 1. Редактирование файла конфигурации DPI             | 4      |
| Указание AS для терминирования                       | 5      |
| Настройка FastPCRF                                   | 6      |
| Настройка Radius                                     | 6      |
| Словарь VasExperts                                   | 6      |
| Создание Radius клиента                              | 7      |
| Создание виртуального сервера                        | 7      |
| Создание учетной записи для авторизации              | 7      |
| Настройка Маршрутизатора                             | 8      |
| Подключение тестового абонента                       | 8      |
| Диагностика                                          | 9      |
| Нет запросов на авторизацию.                         | 9      |
| Не доходят запросы на авторизацию до Radius сервера. | 9      |
| Пингуется DPI, но до бордера пинг не доходит         | 9      |
| Не отправляется статистика для Accounting            | 9      |
| Не доходят СоА до BRAS.                              | 9      |

# Пример BRAS L2 DHCP Radius Proxy

### Описание схемы

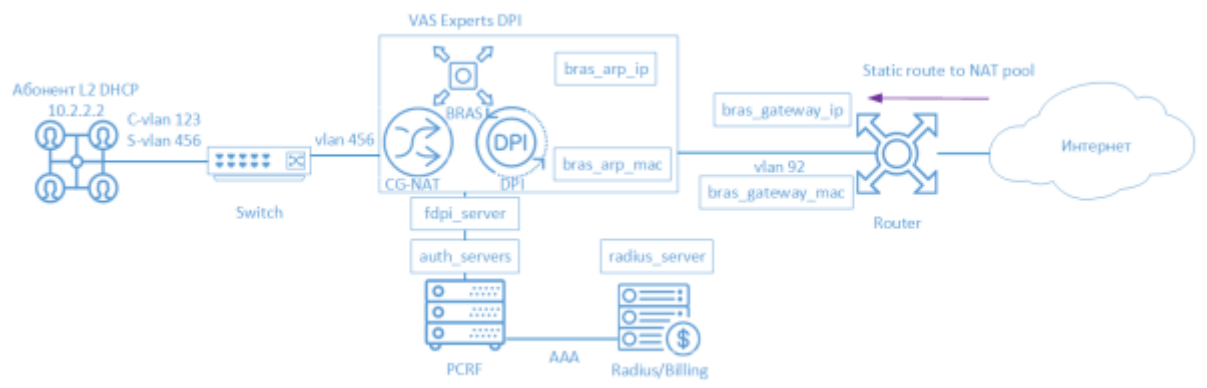

BRAS DHCP L2 означает, что абонент получает IP-адрес через DHCP Proxy и проходит ААА в Биллинге. Дальше терминируется СКАТом и попадает на бордер.

Для организации работы CKAT в режиме BRAS L2 DHCP Radius Proxy участвуют следующие элементы:

- 1. Клиент с типом доступа Q-in-Q
- 2. FastDPI обработка трафика и применение политик
- 3. FastPCRF проксирование запросов между fastDPI и Radius
- 4. Radius сервер принимает запросы от fastPCRF и формирует ответы с заданными атрибутами
- 5. Router отвечает за передачу пакетов в интернет и обратный маршрут, на текущий момент необходимо прописывать Static Route, т.к. в СКАТ нет поддержки OSPF и BGP

# Сценарий

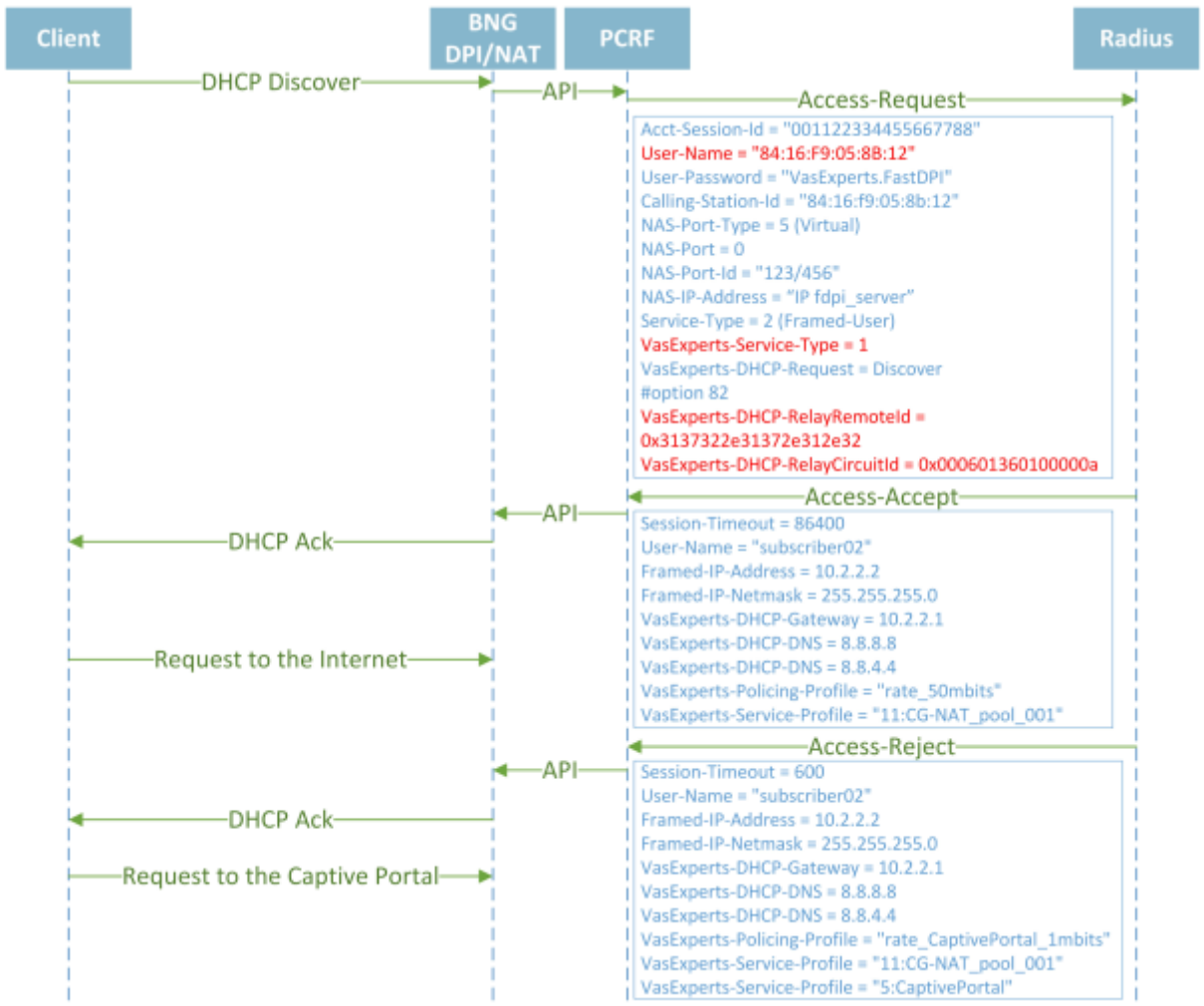

По DHCP запросу - В этом случае, когда BRAS фиксирует DHCP запросы со стороны абонентской сети, то формирует соответствующие Radius запросы для получения параметров DHCP-аренды которые сообщаются абоненту. Кроме того, в ответе на DHCP-аутентификацию можно, также, передать параметры сессии влияющие на прохождение трафика абонента. При передачи параметра Session-Timeout является значением временем аренды адреса (lease time). При раздельном получении параметров DHCP и трафика (IP) можно указывать различные значения Session-Timeout, что разумеется будет довольно удобно, так например выдать время аренды 6 часов, но при этом проводить реавторизацию параметров трафика каждый час. Идентификатором оборудования абонента является - MAC-адрес, номер VLAN или значения полей Option-82.

# Настройка FastDPI

#### 1. Редактирование файла конфигурации DPI

Сперва необходимо раскомментировать (добавить) следующие строчки в файл конфигурации /etc/dpi/fastdpi.conf .

#включение внутренней базы данных свойств пользователей udr=1 #активирует режим L2 BRAS bras\_enable=1 enable\_auth=1 #"виртуальный" IP адрес DPI (должен быть уникальным в сети) bras arp ip=192.168.1.2 #"виртуальный" MAC адрес DPI (следует использовать реальный MAC адрес любого из DNA интерфейсов) bras arp mac=a0:36:9f:77:26:58 #IP адрес бордера bras\_gateway\_ip=192.168.1.1 #MAC адрес интерфейса, в который подключен DPI, на бордере bras gateway mac=c4:71:54:4b:e7:8a #данные сервера, где установлен Fastpcrf (если на том же, где и Fastdpi, не изменять) auth servers=127.0.0.1%lo:29002 #включение режима DHCP Radius Proxy bras dhcp mode=2 #терминация vlan (в данном случае тег будет вырезан) bras vlan terminate=1 #подмена МАС адресов bras terminate l2=1 #терминация трафика только для AS, помеченных как term (полезно, если через СКАТ также проходит трафик, который не нужно терминировать) bras term by as=1 #замыкание локального трафика bras terminate local=1 #включение accounting

#включение accounting enable\_acct=1 #статистика по биллингу абонента netflow=4 #тайм-аут отправки статистики netflow\_timeout=60

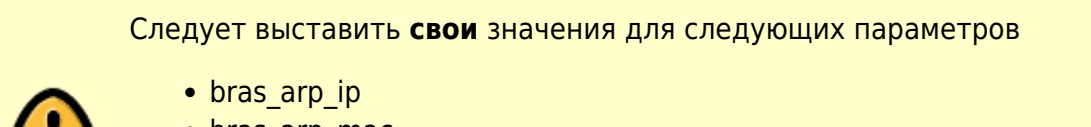

- bras\_arp\_mac
- bras\_gateway\_ip
- bras\_gateway\_mac

#### Указание AS для терминирования

Следующим шагом следует пометить, для трафика из каких AS необходимо проводить терминацию трафика.

Список AS готовится в текстовом формате, каждая запись с новой строки в формате

CIDR<пробел>номер\_AS:

192.168.2.0/24 65550

Потом он преобразуется во внутренний формат утилитой as2bin и размещается в файле /etc/dpi/aslocal.bin , где его подхватит DPI. Указанные в списке диапазоны адресов добавятся к глобальному списку.

cat aslocal.txt | as2bin /etc/dpi/aslocal.bin

Список локальных AS для терминирования подготавливается в текстовом файле в формате номер AS<пробел>флаг:

65550 local 65550 term

Конвертирование во внутренний формат и размещение в рабочем каталоге, где настройки будут подхвачены DPI:

cat my\_as\_dscp.txt | as2dscp /etc/dpi/asnum.dscp

### Настройка FastPCRF

Необходимо настроить FastPCRF. Для этого редактируем файл /etc/dpi/fastpcrf.conf . Находим строчку с параметрами RADIUS сервера и изменяем

#secret123 - Radius cekpet #192.168.1.10 - IP адрес Radius cepвepa #eth0 - интерфейс,\*\*c которого\*\* FastPCRF "общается" c Radius cepвером #1812 - порт, на который FastPCRF отправляет запросы авторизации #acct\_port - порт, на который FastPCRF отправляет Accounting radius\_server=secret123@192.168.1.10%eth0:1812;acct\_port=1813

### Настройка Radius

Настройка приводится в качестве **примера** на freeRADIUS 3 и может отличаться от конфигурации Вашего Radius сервера.

#### Словарь VasExperts

Сперва необходимо добавить VSA словарь

- копируем словарь /usr/share/dpi/dictionary.vasexperts из дистрибутива fastpcrf в каталог \$freeRadius/share/freeradius
- Добавляем в главный словарь \$freeRadius/share/freeradius/dictionary строку:

#### Создание Radius клиента

Добавляем в raddb/clients.conf Radius-сервера следующие строки

```
client fastdpil {
    ipaddr = 192.168.1.5
    secret = secret123
    require_message_authenticator = yes
# add_cui = yes
    virtual_server = fastdpi-vs
}
```

#### Создание виртуального сервера

Для создания конфигурации виртуального сервера копируем файл raddb/sites-available/default, входящий в поставку FreeRadius, в raddb/sites-enabled/fastdpi-vs и затем редактируем fastdpi-vs:

- задаем имя виртуального сервера меняем в начале файла строку server default на server fastdpi-vs
- в секции listen для auth-запросов (type = auth) прописываем, на каком IP-адресе и каком порту слушать входящие запросы (заметим, это локальный адрес Radius-сервера):

ipaddr = 192.168.1.10
port = 1812
interface = eth0

#### Создание учетной записи для авторизации

Добавляем в файл /etc/raddb/users данные по абоненту (следует учесть, что FastPCRF по умолчанию в данном режиме использует в качестве логина MAC адрес источника, а в качестве пароля - VasExperts.FastDPI)

```
08:00:27:e5:9e:15 User-Password := "VasExperts.FastDPI"
VasExperts-UserName = "L2DHCP",
Framed-IP-Netmask = 255.255.255.0,
VasExperts-DHCP-Gateway = 192.168.2.1,
VasExperts-DHCP-DNS = 8.8.8.8,
VasExperts-Policing-Profile = "100Mbps",
VasExperts-Enable-Service = "9:on"
```

В файл /etc/raddb/users также следует добавить две записи для FastPCRF

```
VasExperts.FastDPI.unknownUser Cleartext-Password := "VasExperts.FastDPI"
DEFAULT Cleartext-Password := "VasExperts.FastDPI"
```

# Настройка Маршрутизатора

На маршрутизаторе добавляем статический маршрут в подсеть, которую обслуживает СКАТ.

```
/ip route add dst-address=192.168.2.0/24 gateway=192.168.1.2
```

### Подключение тестового абонента

При подключении неизвестного абонента FastPCRF шлет Access-Request со следующим содержанием:

```
User-Name = "A0:36:9F:77:26:58"
User-Password = "VasExperts.DPI"
Calling-Station-Id = "a0:36:9f:77:26:58"
NAS-Port-Type = 5
NAS-Port = 100
NAS-Identifier = "VasExperts.FastDPI"
Service-Type = 2
VasExperts-Service-Type =1
VasExperts-DHCP-Request = Discover
VasExperts-DHCP-RelayRemoteId = 0x3137322e31372e312e32
VasExperts-DHCP-RelayCurcuitId = 0x000601360100000a
```

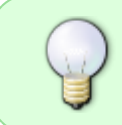

По умолчанию FastPCRF в поле User-Name помещает MAC адрес абонента. В кофигурационном файле FastPCRF возможно указать, что следует использовать в качестве логина (например QinQ тэг)

При успешной авторизации данного абонента FastPCRF помимо сетевых параметров также ожидает получить список необходимых услуг и тарифный для данного абонента в Access-Accept

```
Session-Timeout = 84600
User-Name = "Subscriber001"
Framed-IP-Address = 10.0.0.10
Framed-IP-Netmask = 255.255.255.0
VasExperts-DHCP-Gateway = 10.0.0.1
VasExperts-DHCP-DNS = 8.8.8.8
VasExperts-DHCP-DNS = 8.8.4.4
VasExperts-Policing-Profile = "100Mbps"
VasExperts-Service-Profile = "11:CG_NAT_POOL_1"
VasExperts-Service-Enable = "9:on"
```

# Диагностика

При внедрении L2 BRAS могут возникать различные ошибки, при которых абоненты не могут быть авторизованы и, соответственно, остаться без доступа к интернету. Ниже приведены Самые распространенные проблемы:

#### Нет запросов на авторизацию.

Проверить, запущен ли процесс fastpcrf. Корректно ли указан адрес Radius сервера.

#### Не доходят запросы на авторизацию до Radius сервера.

Проверить, разрешен ли в Firewall'е порт для приема запросов на авторизацию (по-умолчанию 1812) на Radius сервере.

#### Пингуется DPI, но до бордера пинг не доходит.

- 1. Необходимо прописать статичный маршрут в сторону абонентов на бордере. Так как СКАТ, пока не умеет анонсировать абонентские подсети, которые обслуживает, соответственно, необходимо указать бордеру, куда маршрутизировать трафик.
- 2. В случае использования NAT для абонентов необходим аналогичный маршрут для подсетей, используемых в NAT.
- 3. Корректно ли заданы параметры bras\_gateway\_ip и bras\_gateway\_mac

#### Не отправляется статистика для Accounting.

- 1. Проверить, разрешен ли в Firewall'е порт для приема статистики (по-умолчанию 1813) на Radius сервере.
- 2. Проверить, подключается ли для абонента услуга 9.
- 3. Проверить, включен ли accounting в настройках конфигурации DPI.
- 4. Проверить, корректное ли значение указано для параметра netflow.

#### Не доходят СоА до BRAS.

Проверить, разрешен ли в Firewall'е порт для приема CoA (по-умолчанию 3799) на сервере с FastPCRF.